## Summary

This article provides summary on how to add ADSync templates.

## Applies To

This article applies to MachPanel build version 5.3.10 & above.

## Add ADSync Templates

In MachPanel Active Directory, Provider can define ADSync templates, listing to configure what attributes to be Synced from "Local AD" to "Hosted AD" (which attributes to sync via ADSync).

 Navigate to the path: Home » Service Director » Active Directory » ADSync Templates, Click on Add AdSync Template button as shown below:

| Search in menu 🔻      | Home > Service Director > Active Directory > ADSyn | c Templates                    |                |                |  |
|-----------------------|----------------------------------------------------|--------------------------------|----------------|----------------|--|
| 👚 Home                |                                                    |                                |                |                |  |
| Lustomer Manager +    | ADSync Template                                    |                                |                |                |  |
| 🔁 Help Desk +         |                                                    |                                |                |                |  |
| GP Service Director – | Search                                             |                                |                | -              |  |
| 🛠 General +           | MachSol US, Inc. [Host Admin (Pror - Template Na   | ame Select organizational unit |                |                |  |
| Active Directory -    | Search                                             |                                |                |                |  |
| Domains               |                                                    |                                |                |                |  |
| Organizations         | Operations                                         |                                |                |                |  |
| Users                 | Add AdSvoc Template                                |                                |                |                |  |
| ADSync Templates      |                                                    |                                |                | Edit           |  |
| ADSync Usage Report   | Template Name If                                   | Description 11                 | Default Templa | Cuit           |  |
| Usage Report          | Default Template                                   | Sync all attributes.           | ⊗ Yes          | Set As Default |  |
| Data Centers          |                                                    |                                |                |                |  |

• With each listed Template there are options for Set as default, Edit and Remove. By clicking Add AdSync Template you will see below screen This will create new template and you can apply it to different organizations at this stage.

| Home > Service Director > Active Directory > ADSync Template | ABSync Template      |                  |
|--------------------------------------------------------------|----------------------|------------------|
| ADSync Template                                              |                      |                  |
| *Templete Neme:                                              | Default Template     |                  |
| *Description:                                                | Syna all attributes. |                  |
| Set as Default Template:                                     |                      |                  |
| Select attributes to sync                                    |                      |                  |
| (Select All / Clear All)                                     |                      |                  |
| - Description                                                | Claptay name         | Piret Name       |
| Last Name                                                    | - Email              | - Initials       |
| Visibile Name                                                | UPN UPN              | Cirent Manager   |
| Home phone                                                   | Mobile phone         | - Business phone |
| - Pager                                                      | Thome Page           | - Fex            |
| Address                                                      | Cay                  | Country          |
| -/ Btate                                                     | Zip code             | Company          |
| - 305 TIDE                                                   | - Department         | Cffice Location  |
| Password                                                     | - Platen             | Provy Addresses  |
| SIP Address                                                  | - EUM Address        | - SMTP Address   |
| ADUser Enabled                                               | Thumbhall Image      | Logon Hours      |
| Use Email to generate UPN                                    |                      |                  |

\_\_\_\_

 In Adsync Organizations listing path: Home » Service Director » Active Directory » Active Directory Organizations if you Enable AdSync on any organization, a pop-up shown below will appear to select ADSync Template.

| iours Template         |                               |                                                                                                    |                                                                                                    |                                                                                                    |                                                |                                                 |
|------------------------|-------------------------------|----------------------------------------------------------------------------------------------------|----------------------------------------------------------------------------------------------------|----------------------------------------------------------------------------------------------------|------------------------------------------------|-------------------------------------------------|
| $\frown$               |                               |                                                                                                    |                                                                                                    |                                                                                                    |                                                |                                                 |
| $\frown$               |                               |                                                                                                    |                                                                                                    |                                                                                                    |                                                | -                                               |
|                        |                               |                                                                                                    |                                                                                                    |                                                                                                    |                                                |                                                 |
| e ADSynt Enable ADSync | Remove Sync from backend      |                                                                                                    |                                                                                                    |                                                                                                    |                                                |                                                 |
| n Name If              | Organization Internal name 11 | Users                                                                                                    | Details                                                                                                    |                                                                                                    | Subscriptions                                  | Options                                         |
|                        |                               |                                                                                                    | Active Directory Domain:                                                                                                    | ess2019.local                                                                                                    |                                                |                                                 |
|                        | Testex7235                    | 3                                                                                                    | ADSync Enabled:<br>ADSync Template:                                                                                                    | res<br>Default Template                                                                                                    | ×                                              | Manage                                          |
| ct organization an     | d Enable ADSync               |                                                                                                    | Subscriptions:<br>Customer:                                                                                                    | Yes<br>#249 - Mudasira build 7235                                                                                                    |                                                |                                                 |
|                        |                               |                                                                                                    |                                                                                                    |                                                                                                    | Showing per page                               | 20 Change                                       |
|                        | e ADSyn Enable ADSync         | e ADSyn Enable ADSync Remove Sync from backend Name If Organization Internal name If Testex7235 Ct organization and Enable ADSync | e ADSyn_Enable ADSyn_Remove Sync from backend Name II Organization Internal name II Users Testex7235 3 Ct organization and Enable ADSync | e ADSyn Enable ADSync Remove Sync from backend<br>Name II Organization Internal name II Users Details<br>Active Dreadory Domain:<br>ADSync Enabled:<br>ADSync Enabled:<br>ADSync Enabled:<br>Subscriptions:<br>Customer: | e ADSyn Enable ADSync Remove Sync from backend | e ADSyn Enable ADByng Remove Synce from backend |

| ADSync Templates  |                  |   | × |
|-------------------|------------------|---|---|
| *Select Template: | Default Template | • |   |
| Ok Cancel         |                  |   |   |

• In Organization **Edit** mode Adsync Template can be applied or changed.

| Enable ADSync:   | $\checkmark$     |   |
|------------------|------------------|---|
| Select Template: | Default Template | • |
| Update Cancel    |                  |   |

MachPanel Knowledgebase https://kb.machsol.com/Knowledgebase/54502/Add-AdSync-Templates